## Zoom auf einem iPhone/iPad installieren

1. Öffnen Sie auf Ihrem iPhone oder iPad die App "App Store".

| 📲 WLAN 奈  | 11:46         |             |
|-----------|---------------|-------------|
| App Store | Öffnen Sie de | n App Store |

2. Suchen Sie im "App Store" nach "Zoom Meeting".

| III WLAN 奈  | 11:47 |   | 4.122.48  |  |
|-------------|-------|---|-----------|--|
| Q zoom meet | ing   | ⊗ | Abbrechen |  |

- Q zoom meeting
- 3. Klicken Sie beim Programm Zoom auf "Laden".

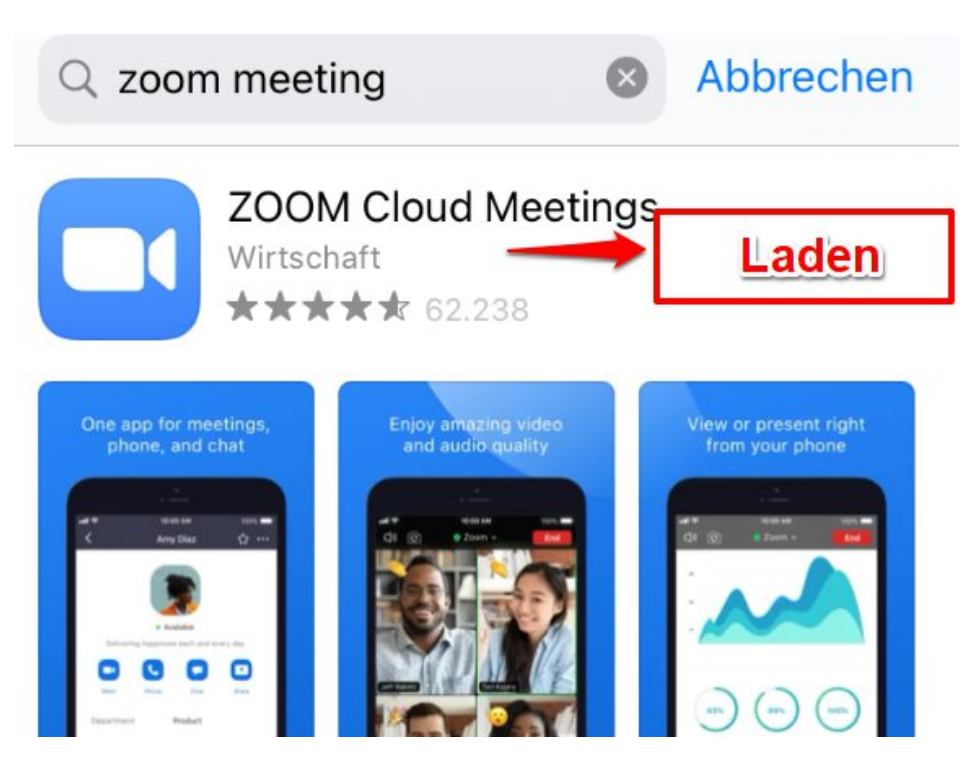

4. Geben Sie Ihre Apple-ID und das entsprechende Passwort ein.

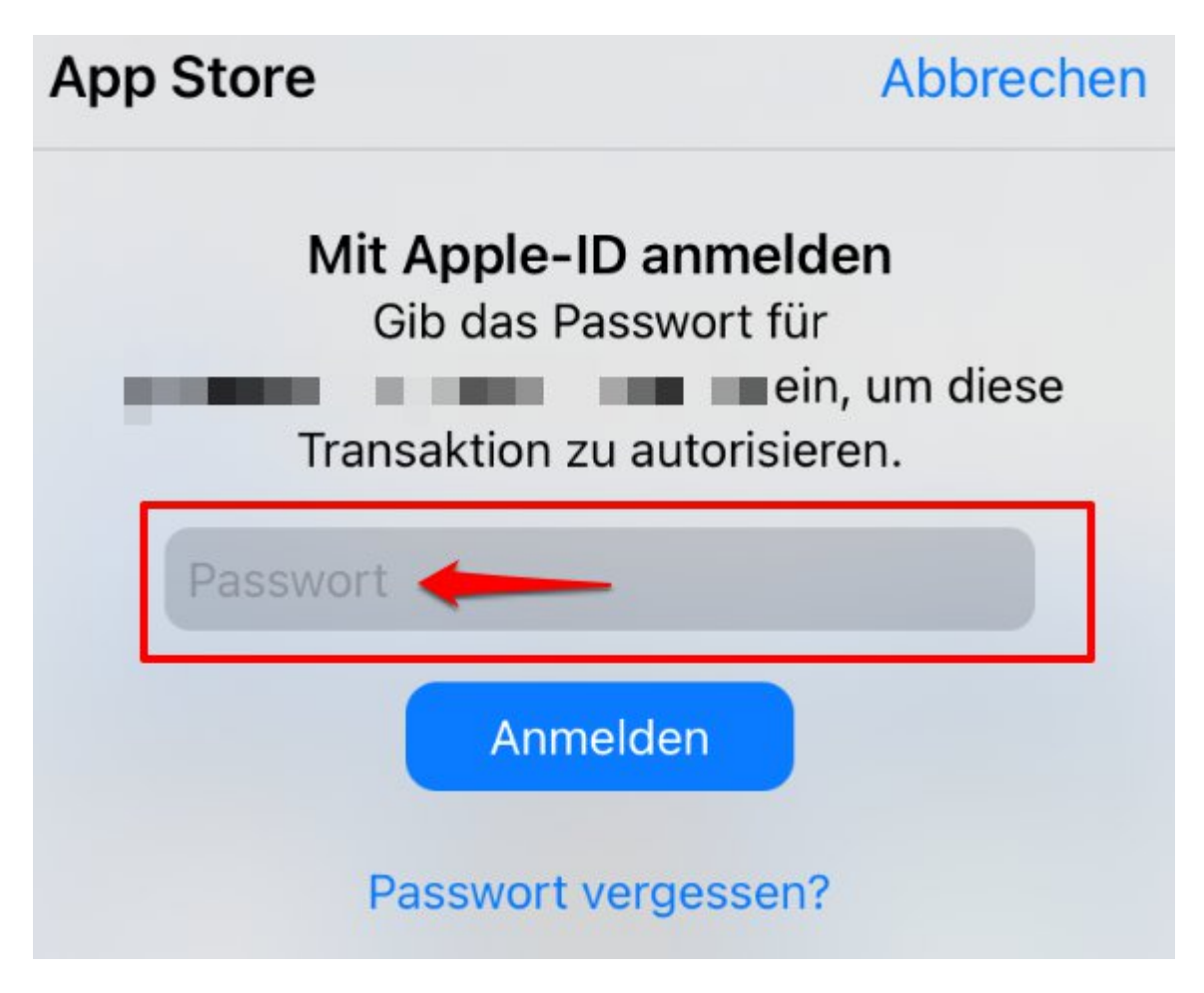

5. Die Applikation wird jetzt aus dem App-Store heruntergeladen, dass kann einige Minuten dauern.